#### Система Дистанционного обучения МБОУ СШ №37

#### Краткая инструкция по наполнению групп классов для вывода отметок в удобном виде

https://do.uln.su/

## Заходим в режим Настройки Курса на его главной страничке

Раскрываем пункт Пользователи, находим Группы

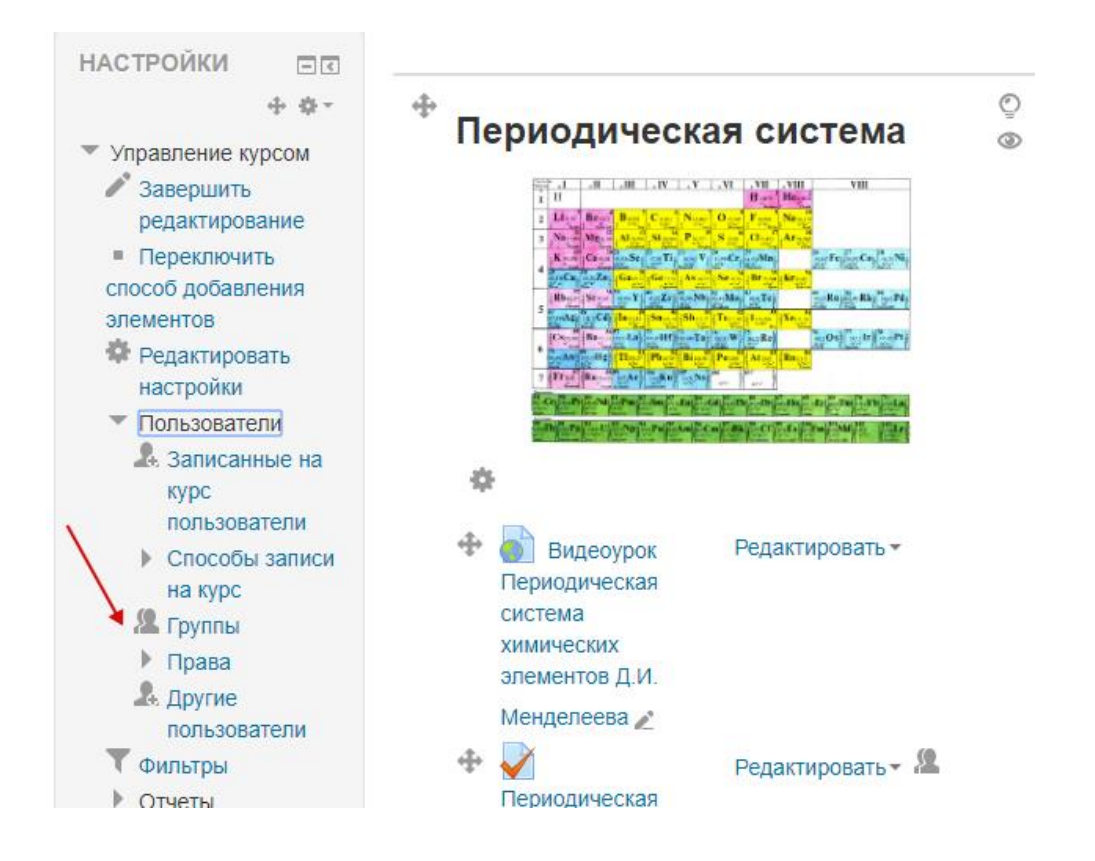

#### Сейчас список Групп пустой

#### Химия 8-11 класс

В начало ► Курсы ► Школьные курсы ► МБОУ СШ №37, г. Ульяновск ► Биология География Химия ► Химия\_8-11 ► Пользователи ► Группы НАВИГАЦИЯ • • • •

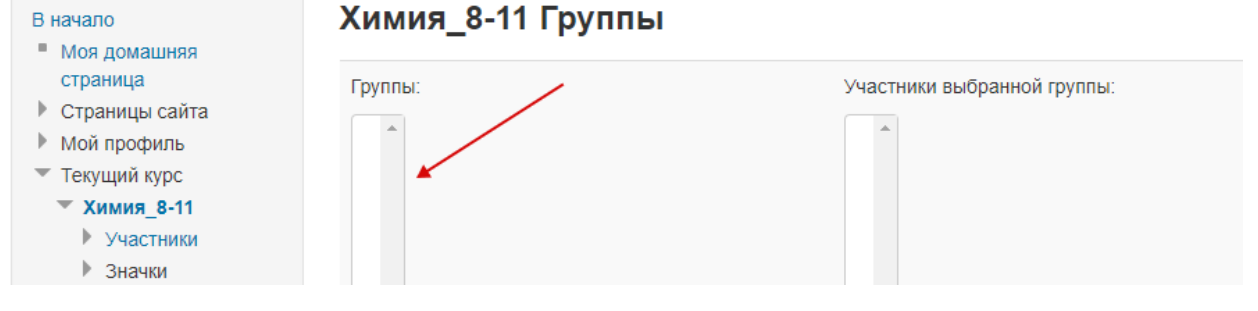

### Ниже находим кнопку Создать группы

| •                              | Ţ                           |
|--------------------------------|-----------------------------|
| Редактировать настройки группы | Добавить/удалить участников |
| Удалить выбранные группы       |                             |
| Создать группу                 |                             |
| Автосоздание групп             |                             |
| Импортировать группы           |                             |

### Вводим ее название

| - 06            | бщее                                  |           |  |  |
|-----------------|---------------------------------------|-----------|--|--|
| Has<br>8a       | вание группы*                         |           |  |  |
| ID r            | руппы 🕐                               |           |  |  |
|                 | Кодовое слово 🕐                       | Показать  |  |  |
|                 | Убираем!!!!!!!!<br>Скрыть изображение |           |  |  |
| Кодовое слово 🕐 |                                       |           |  |  |
|                 | 🔲 Показать                            | Сохранить |  |  |

# Выделяем нужную группу и нажимаем Добавить/удалить участников

#### Химия\_8-11 Группы

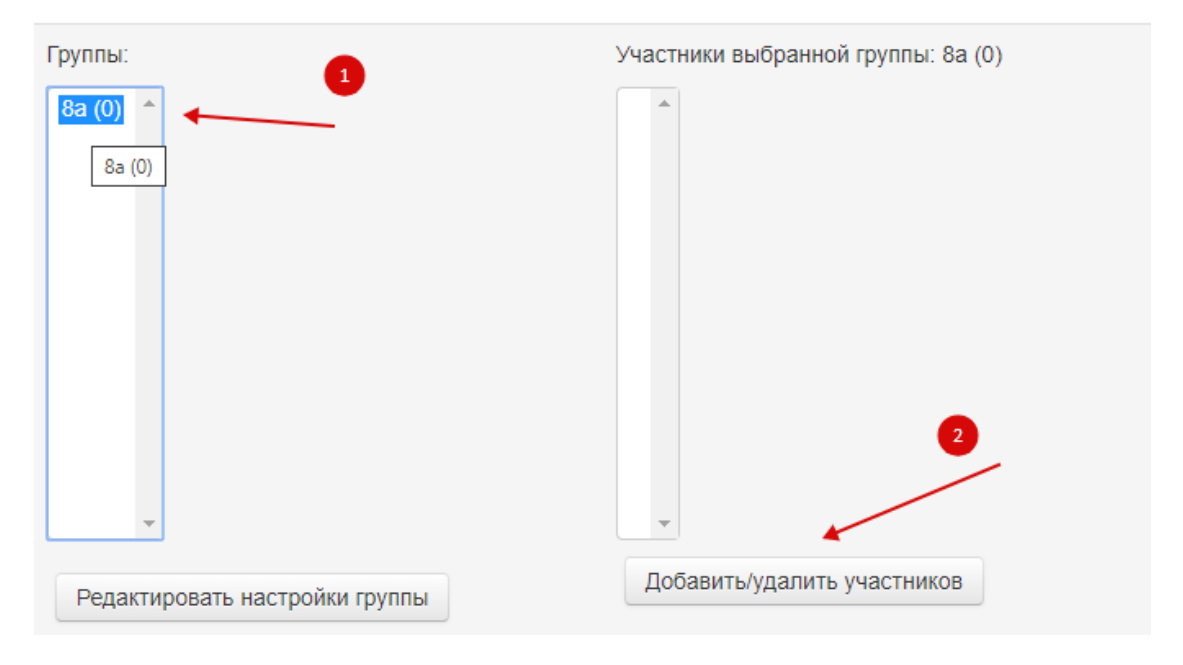

# При нажатой клавише **CTRL** на клавиатуре начинаем выделять ребят (можно по одному, выделить – добавить)

#### Добавить/удалить участников: 8а

| Участники группы |                                               | Возможные участники                                                                                                    | Группы выбранных |
|------------------|-----------------------------------------------|----------------------------------------------------------------------------------------------------|------------------|
| Пусто            | <ul> <li>Добавить</li> <li>Удалить</li> </ul> | Марк Коробков (8b) (0)<br>Кирилл Коровин (8a) (<br>Богдана Корчагина () (0<br>Максим Коскин () (0)<br>Кирилл Кочаров (4B) (0<br>Елизавета Кочкарёва (5<br>Анастасия Кравцова (56<br>Ксения Кредышева (7<br>Кристина Кузовенкова (<br>Данила Курушин () (0)<br>Анна Кутинова () (0)<br>Руслан Латыпов (4Б) (0<br>Екатерина Ледяева (7а<br>Анна Либерт (7а) (0)<br>Даниил Логинов (4Б) (0<br>Анастасия Логинова (9а<br>Полина Ломакина (8b) (<br>Константин Лукьянов (8 | пользователей:   |

### После нажатия кнопки Добавить дети появятся в левом списке, списке класса

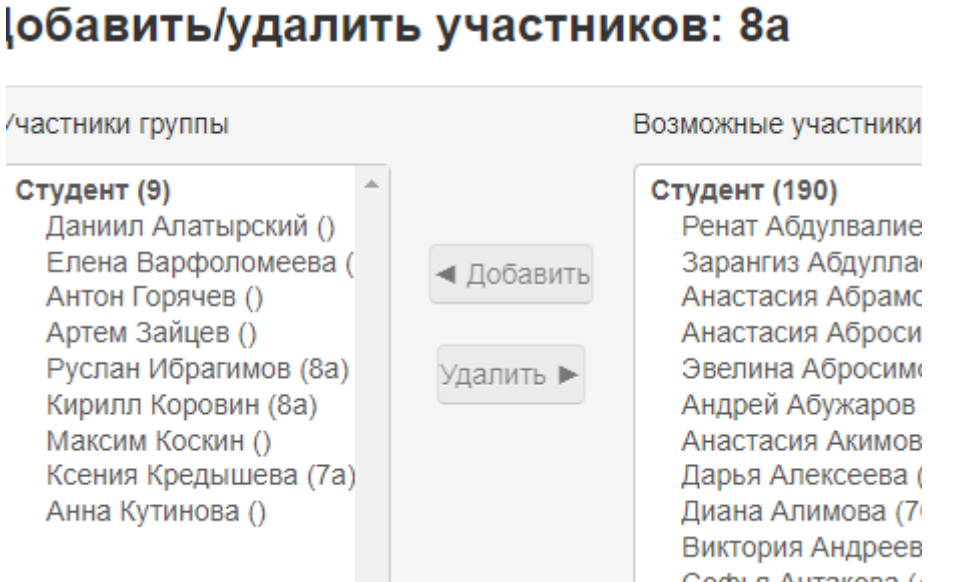

#### Нажимаем кнопку Назад к группам и можно вводить следующий класс

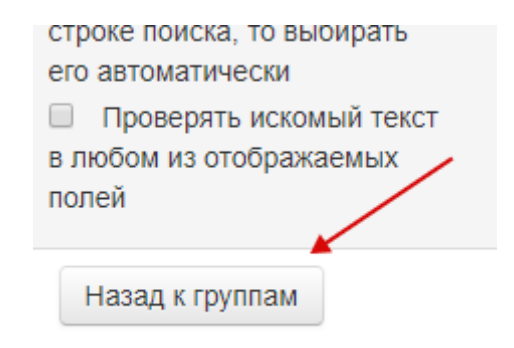

### В следующей инструкции мы научимся смотреть отметки и попытки тестов ребят

©Ямкина Е.В, заместитель директора по ИКТ МБОУ СШ №37 г. Ульяновска https://do.uln.su 2020